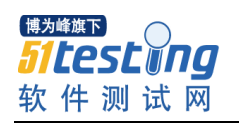

# XXX 公司 Deep Security 测试报告

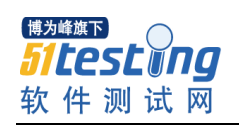

# 目录

| 1. | 文档说明      | 3  |
|----|-----------|----|
| 2. |           | 4  |
| 3. | 测试环境说明    | 6  |
| 4. | 防病毒功能测试   | 8  |
| 5. | 防火墙功能测试   |    |
| 6. | 深度包检测功能测试 | 14 |
| 7. | 完整性监控     | 20 |

<sup>博为峰旗下</sup> **51上ES上 □ □ □** 软件测试网

# 1. 文档说明

本文档用于说明趋势科技为 XXX 公司提供的虚拟层防护解决方案,经过用户环境测试 后的有效性验证。内容包括:

#### > 测试环境说明

说明此次测试环境相关组件以及环境搭建过程

#### ▶ 防病毒功能测试

说明此次测试验证过程以及测试结果

#### ▶ 防火墙功能测试

说明此次测试验证过程以及测试结果

#### ▶ 虚拟补丁功能测试

说明此次测试验证过程以及测试结果

#### > 完整性监控功能测试

说明此次测试验证过程以及测试结果

本文档相关截图、日志、数据皆来源于此次实际测试环境,所有测试项目都达到了预计 测试效果,达到测试目的。 <sup>博为峰旗下</sup> 51 **Lest □ ng** 软件测试网

www.51testing.com

# 2. 测试环境需求说明

DSM 控制台需求

| 程序      | 操作系统             | 功能              |
|---------|------------------|-----------------|
| DSM     | Win2008 sp2 64 位 | DS 管理控制台        |
|         |                  | *至少分配 8GB 内存    |
|         |                  | *至少分配 2 颗志强 CPU |
| SQL2008 | Win2008 sp2 64 位 | 存储日志            |
|         |                  | *至少分配 8GB 内存    |
|         |                  | *至少分配 2 颗志强 CPU |

# DSVA 客户端需求

DS 客户端安装是在每台物理机上以 DSVA 方式存在,安装方式与物理机增加无关,单台物理机上虚拟机数增加,相对应分配给 DSVA 的资源要增加,安装过程中,物理主机会重启,如下图所示

# DSVA 资源分配建议

- 1GB of memory is assigned to the DSVA by default.
- Increase the memory to 4GB for a DSVA protecting 30-80 Virtual Machines.
- Increase the memory to 8GB for a DSVA protecting 80+ Virtual Machines.

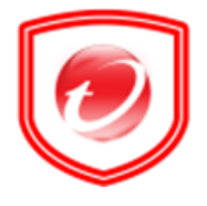

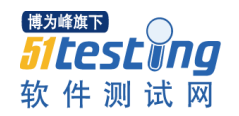

# 通讯需求

IP 地址需求:

- 1、DSM(SQL Server2008)、vShield Manager(VSM)各需要一个 IP 地址
- 2、每个 DSVA 需要一个 IP 地址

各组件访问规则需求:

| 序     | 源机器描述 | 目的机器描述 | 访问端口     | 备注 |  |  |
|-------|-------|--------|----------|----|--|--|
| 1     | DCM   | VC     | Tcp4119  | 코戸 |  |  |
| I D2M | ٧C    | Tcp443 | 双回       |    |  |  |
| 2     | VSM   | VC     | Tcp443   | 双向 |  |  |
|       |       |        | Tcp 4118 |    |  |  |
| 3     | DSM   | DSVA   | Tcp 4120 | 双向 |  |  |
|       |       |        | Tcp 4122 |    |  |  |
| 4     | DSM   | VSM    | Tcp 443  | 双向 |  |  |
| 5     | VSM   | DSVA   | Tcp 443  | 双向 |  |  |
| 6     | DSM   | For    | Tcp 443  | 코白 |  |  |
| 0     | MSM   | ESX    | Tcp 4119 | 双円 |  |  |
| 7     | VSM   | Esx    | Tcp443   | 双向 |  |  |

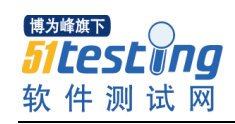

# 3. 测试环境说明

| 角色                                                   | IP 地址         | web 控制台登录地址                           | 系统类型         | web 控制台用<br>户名/密码                         | 系统登录名和密码        |
|------------------------------------------------------|---------------|---------------------------------------|--------------|-------------------------------------------|-----------------|
| <b>DSM</b><br>(Deep Secrutiy 控制端)                    | 10.100.60.121 | <u>https://</u><br>10.100.60.121:4119 | windows 2008 | <u>masteradmin/</u><br><u>masteradmin</u> | administrator/- |
| ESX1                                                 | 10.100.61.111 | n/a                                   | linux x64    | n/a                                       | n/a             |
| ESX2                                                 | 10.100.61.113 | n/a                                   | linux x64    | n/a                                       | n/a             |
| ESX3                                                 | 10.100.61.114 | n/a                                   | linux x64    | n/a                                       | n/a             |
| ESX4                                                 | 10.100.61.115 | n/a                                   | linux x64    | n/a                                       | n/a             |
| vCenter                                              | 10.100.60.110 | 使用 vSphere Client<br>登录               | windows 2008 | administrator/-                           | administrator/- |
| <b>vShield Manager</b><br>( vmware 组件,用于完成<br>底层防病毒) | 10.100.60.122 | https://10.100.60.122                 | linux x64    | admin/default                             | admin/default   |
| <b>DSVA for ESX1</b><br>(Deep Security 组件之一)         | 10.100.60.123 | n/a                                   | linux x64    | n/a                                       | dsva/dsva       |
| <b>DSVA for ESX2</b><br>(Deep Security 组件之一)         | 10.100.60.124 | n/a                                   | linux x64    | n/a                                       | dsva/dsva       |
| <b>DSVA for ESX3</b><br>(Deep Security 组件之一)         | 10.100.60.125 | n/a                                   | linux x64    | n/a                                       | dsva/dsva       |
| Test-Machine-1<br>(Transfer Server)                  | 10.100.61.167 | n/a                                   | windows 2008 | n/a                                       | administrator/- |
| 注:其中为趋势 Deep<br>Security 相关服务器                       |               |                                       |              |                                           |                 |

vmware 相关服务器

测试用虚拟机

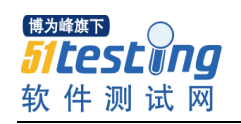

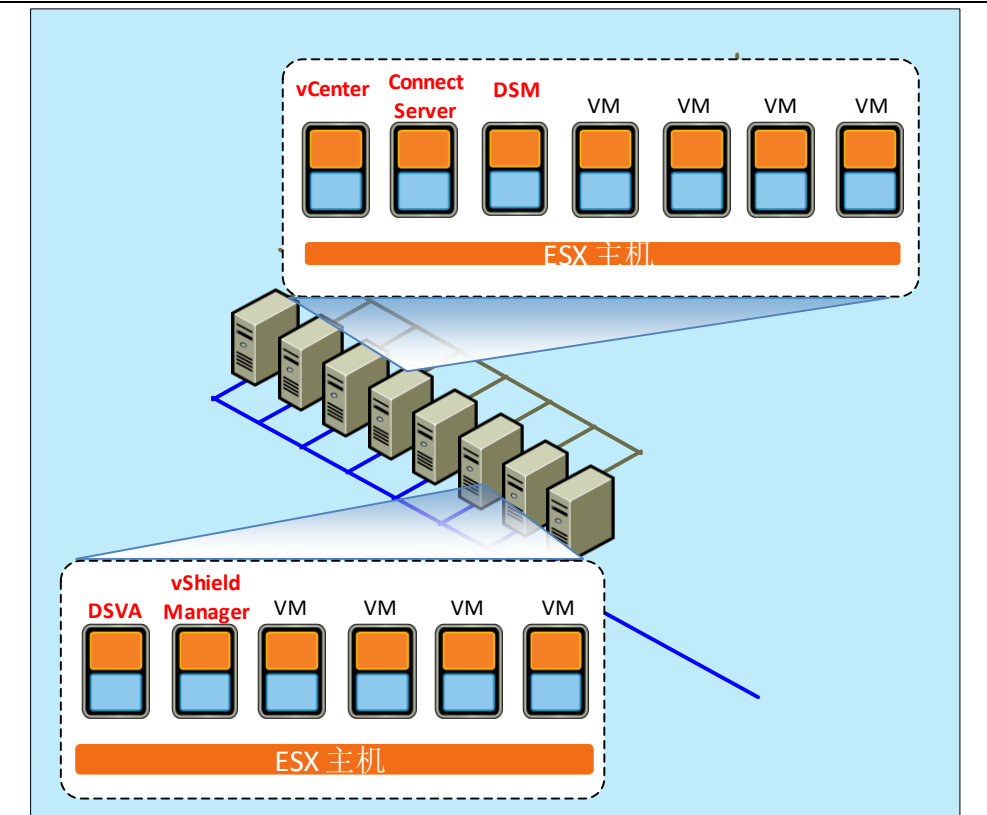

| 项目                          | 测试环境搭建                |                 |    |  |  |  |
|-----------------------------|-----------------------|-----------------|----|--|--|--|
| 时间                          | 2014/3/27             |                 |    |  |  |  |
| 步骤                          | 描述                    | 结果              | 备注 |  |  |  |
|                             | 该步骤用户完成 vShield API 安 |                 |    |  |  |  |
| 1.部署 vShield Manager        | 装,以便完成稍后的底层无代理        | □成功             |    |  |  |  |
|                             | 防病毒功能                 |                 |    |  |  |  |
| 2.部署 Deep Security          | 该步骤用于完成 Deep          |                 |    |  |  |  |
| Manager                     | Security Manager      | ⊔ <b>⊓∿≁∕</b> J |    |  |  |  |
|                             | 该步骤用于完成 vShield API 与 |                 |    |  |  |  |
| 3. 命者 Deep Security Virtual | 趋势科技 Deep Security    | □成功             |    |  |  |  |
| Арриансе                    | Virtual Appliance 联动  |                 |    |  |  |  |

# 4. 防病毒功能测试

趋势科技通过 Vmware 提供的 vShield API,无需在 Guest Server 安装客户端程序,即可 实现免客户端的底层防护功能,实现基于实时/手动的病毒查杀功能。

1. 底层防病毒功能激活

选取一台虚拟机,激活底层防病毒功能

| 计算机: WIN-AUDGI29LOQG (windows2008 test1) |                                         |                                        |  |  |  |  |  |  |  |
|------------------------------------------|-----------------------------------------|----------------------------------------|--|--|--|--|--|--|--|
| ♀ 概述                                     | 常规 云安全智能防护 高级 隔离的文件 事件                  |                                        |  |  |  |  |  |  |  |
| 😨 防恶意软件                                  | 防恶意软件                                   | 防恶意软件                                  |  |  |  |  |  |  |  |
| ── Web 信誉                                | ▶ 1 1 1 1 1 1 1 1 1 1 1 1 1 1 1 1 1 1 1 | 的恶息软件状态: 打井                            |  |  |  |  |  |  |  |
| 🛞 防火墙                                    | 实时扫描                                    |                                        |  |  |  |  |  |  |  |
| 🧐 入侵防御                                   |                                         |                                        |  |  |  |  |  |  |  |
| () 完整性监控                                 |                                         | <ul> <li>¥ 鋼幅</li> <li>√ 编辑</li> </ul> |  |  |  |  |  |  |  |
| ③ 日志审查                                   |                                         |                                        |  |  |  |  |  |  |  |
| 🥮 接口                                     |                                         |                                        |  |  |  |  |  |  |  |
| 🛞 设置                                     | □ □ □ □ □ □ □ □ □ □ □ □ □ □ □ □ □ □ □   | ▼ 编辑                                   |  |  |  |  |  |  |  |
| ■ 更新                                     | - 2220.474                              |                                        |  |  |  |  |  |  |  |
| ∯ 覆盖                                     |                                         |                                        |  |  |  |  |  |  |  |
|                                          | 配置: 缺省的预设扫描配置                           | ★ 编辑                                   |  |  |  |  |  |  |  |

### 2. 实时扫描功能测试

通过该虚拟机的解压下载的 eicar.zip 测试文件,实时扫描功能检测并处理位于读写状态中的 EICAR 测试病毒,该测试文件的解压缩过程被实时阻止并生成相关日志。

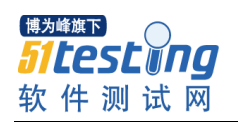

■ 更新
 ●●● 覆盖

www.51testing.com

| 十算机: | WIN-AUDGI29LOQG | (windows2008 | test1) | ) |
|------|-----------------|--------------|--------|---|
|------|-----------------|--------------|--------|---|

|         |         | • •     |                    |                |                                                |
|---------|---------|---------|--------------------|----------------|------------------------------------------------|
| Ŷ       | 概述      | 常规      | 安全智能防护 高级          | 隔离的文件事         | 件                                              |
| <b></b> | 防恶意软件   | 防恶意软    | <b>件事件</b> 所有 ▼ 无分 | 3组 👻           | ♀ 搜索                                           |
|         | ₩eb 信誉  | 期间:     | 最近1小时内             | •              | ]                                              |
|         | 防火墙     | 计算机:    | 计算机:               |                | WIN-AUDGI29L0QG (windows2008 test1)            |
| ۲       | 入侵防御    | 111 查看  | 🚯 导出 🔹 省 自动        | 标记 🛛 🏭 列       |                                                |
|         | 完整性监控   | 时间 🔻    |                    | 计算机            | 受感染的文件                                         |
| 9       | 日志审查    | 2014-03 | -27 14:33:54       | WIN-AUDGI29L0. | C:\Users\Administrator\Desktop\eicar\eicar.com |
| •       | 接口。     | ~       |                    |                |                                                |
| -<br>-  | ·<br>设置 | -       |                    |                |                                                |

测试文件解压缩失败。

| - 10.100.61.167 | 远程桌面连接                                                                                                    |            |         |
|-----------------|----------------------------------------------------------------------------------------------------|------------|---------|
|                 |                                                                                                    |            |         |
|                 | 🔒 eicar                                                                                                    |            |         |
|                 | 💮 💮 📕 🕶 eicar                                                                                                    |            |         |
| eicar           | 组织 ▼ 包含到库中 ▼                                                                                                    | 共享 ▼ 新建文件夹 |         |
|                 | □☆ 收藏夹                                                                                                    | 名称 🔺       | 修改日期    |
| eicar           | ▶▶ 下载<br>■■ 桌面                                                                                                    |            | 该文件夹为空。 |
|                 | 日 📴 库                                                                                                    |            |         |
|                 |                                                                                                    |            |         |
|                 | <ul> <li>Image: BC and the second second seco</li></ul> |            |         |
|                 | □p️➡️ 计算机<br>□ 叠 本地磁盘 (r·)                                                                                                    |            |         |

检测日志,在防恶意软件事件中发现解压缩的文件已经被隔离。

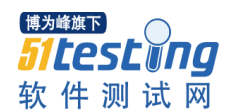

### 3. 测试结果

| 项目                                                                               | 虚拟层无客户端防病毒功能测试(针对 Win2008)                    |       |      |  |  |  |
|----------------------------------------------------------------------------------|-----------------------------------------------|-------|------|--|--|--|
| 时间                                                                               |                                               | 2014/ | 3/27 |  |  |  |
| 步骤                                                                               | 描述                                            | 结果    | 备注   |  |  |  |
| 1.激活实时扫描功能,将测试<br>病毒 Eicar 释放到本地硬盘;<br>正常情况下,该文件无法释<br>放,DSM 上可观察到相关文<br>件被隔离的日志 | 该步骤用于验证趋势科<br>技解决方案可以实时地<br>对来自外部的病毒进行<br>处理  | □成功   | 无    |  |  |  |
| 2.以上步骤执行过程中 , 无兼<br>容性问题                                                         | 该步骤用于验证趋势科<br>技解决方案在运行中不<br>会对用户环境产生兼容<br>性问题 | □成功   |      |  |  |  |
| 3.以上步骤执行过程中 , 无性<br>能问题                                                          | 该步骤用于验证趋势科<br>技解决方案在运行中不<br>会对用户环境产生性能<br>问题  | □成功   |      |  |  |  |

# 5. 防火墙功能测试

趋势科技通过 Vmware 提供的 vSafe API,无需在 Guest Server 安装客户端程序,即可实 现免客户端的底层防护功能,实现基于流量内容的虚拟补丁功能,实现过滤针对利用操作系 统漏洞进行攻击的流量。

1. 搭建用于测试的环境

进入测试策略界面开启防火墙功能

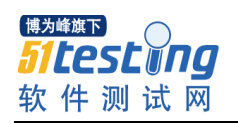

www.51testing.com

| 计算             | 和: WIN-AUDGI29 | )L( | DQG (wi              | indows20                                  | <b>0</b> 8 tes | st1)       |        |         |    |     |
|----------------|----------------|-----|----------------------|-------------------------------------------|----------------|------------|--------|---------|----|-----|
| ¢              | 概述             |     | 常规                   | 接口隔离                                      | 侦察             | 高级         | 事件     |         |    |     |
| <b>②</b>       | 防恶意软件          |     | 「防火墙」                | 15-t-                                     |                |            |        |         |    |     |
| -              | Web 信誉         |     | 防火垣                  | 成心: 打井                                    |                |            | 💽 🧐    | 打开,1 规则 | ų  |     |
|                | 防火墙            |     | 「防火墙                 | 犬态配置 ———————————————————————————————————— |                |            |        |         |    |     |
| 0              | 入侵防御           |     | 👹 全!                 | 局(所有接口)<br>- 5300年前33                     | )              |            |        |         |    |     |
| ۲              | 完整性监控          |     |                      | 网络道肖森                                     | 1 - 00:50      | 1:50:57:50 | 5:00   |         |    |     |
| 9              | 日志审查           |     | 「端口扫描                | Ħ                                         |                |            |        |         |    |     |
| •              | 接口             | -   | 上次端 <br>  <br>  扫描的词 | 口扫描:<br>湍口:                               |                | N/A<br>N/A |        |         |    |     |
| ÷              | 设置             |     | 打开的                  | 端口:                                       |                | N/A        |        |         |    |     |
| <u></u>        | 更新             |     |                      | 扫描打开的                                     | 当日             |            | 取消端口   | 扫描      |    |     |
| <del>-</del> 5 | 覆盖             |     | ┌已分酉砚                | 防火墙规则——                                   |                |            |        |         |    |     |
|                |                |     | 分配                   | 配/取消分配                                    | . 🔲            | 属性         | 🔊 寺出 🔸 | 🏭 列     |    |     |
|                |                |     | 名利                   | 你 🔺                                       |                |            | 操作类型   | 优先级     | 方向 | 帧类型 |
|                |                |     | 🛞 禁」                 | Ping                                      |                |            | 拒绝     | 3 一 高   | 传入 | IP  |

## 建立一条策略,禁止 icmp 包传入

| 防火墙规则 所有 ▼ 技操作类型 ▼ |        |        |     | く装      | *       |       | -   |
|--------------------|--------|--------|-----|---------|---------|-------|-----|
| 📑 新建 🝷 💼 刪除 🔟 團性   | 门 复制   | 🔄 导出 🔸 | 🏭 列 |         |         |       |     |
| 名称 🔺               | 优先级    | 方向     | 帧类型 | 协议      | 源 IP    | 源 MAC | 源端[ |
| ■ 允许 (25)          |        |        |     |         |         |       |     |
| ● 强制允许(42)         |        |        |     |         |         |       |     |
| ■ 拒绝 (5)           |        |        |     |         |         |       |     |
| 🎯 🔽 🖻 icmp_deny    | 3 一 高  | 传入     | IP  | 任何      | 任何      | 任何    | N/A |
| 🍘 🗖 🖻 受限接口增强       | 0 - 最低 | 传出     | 任何  | N/A     | N/A     | 任何    | N/A |
| 🛞 🗖 🖬 域外増强         | 0 - 最低 | 传出     | 任何  | N/A     | N/A     | 任何    | N/A |
| 🛞 🗆 🖻 拒绝内部 IP 范围   | 4 — 最高 | 传入     | IP  | 任何      | 入口过滤器 … | 任何    | N/A |
| 🍘 🔲 🖬 远程域増强(分离隧道)  | 0 - 最低 | 传出     | IP  | TCP+UDP | 任何      | 任何    | 任何  |
|                    |        |        |     |         |         |       |     |

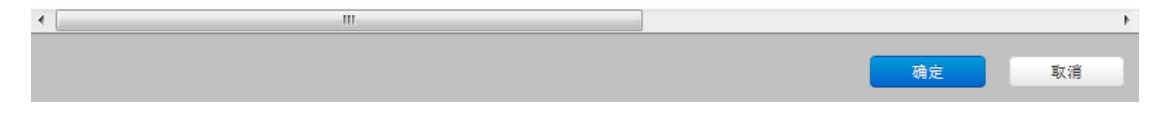

启用策略

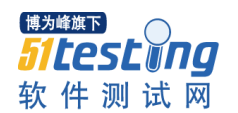

| 计算             | 计算机: WIN-AUDGI29LOQG (windows2008 test1) |  |                |                 |           |            |        |       |    |     |  |  |
|----------------|------------------------------------------|--|----------------|-----------------|-----------|------------|--------|-------|----|-----|--|--|
| Ø              | 概述                                       |  | 常规             | 日隔离             | 侦察        | 高级         | 事件     |       |    |     |  |  |
| <b>②</b>       | 防恶意软件                                    |  |                |                 |           |            |        |       |    |     |  |  |
|                | ₩eb 信誉                                   |  |                |                 |           |            |        |       |    |     |  |  |
|                | 防火墙                                      |  | ○防火墙状态配置       |                 |           |            |        |       |    |     |  |  |
| •              | 入侵防御                                     |  |                |                 |           |            |        |       |    |     |  |  |
|                | 完整性监控                                    |  |                | 治19825 I .      | - 00.50.5 | 0.57.30    |        |       |    |     |  |  |
| 9              | 日志审查                                     |  |                | - 144           |           |            |        |       |    |     |  |  |
| •              | 接口                                       |  | 上次端口扫<br>扫描的端口 | 抽:<br> :        |           | N/A<br>N/A |        |       |    |     |  |  |
| -<br>          | 设置                                       |  | 打开的端口          | :               |           | N/A        |        |       |    |     |  |  |
|                | 更新                                       |  | ŧ              | ∃描打开的端□         | <b>_</b>  |            | 取消端□   | 1扫描   |    |     |  |  |
| <del>4</del> 6 | 覆盖                                       |  | 「已分配防火         | <b>墙</b> 规则 ——— |           |            |        |       |    |     |  |  |
|                |                                          |  | 分配/耳           | 观消分配            | 📰         | 性          | 🔄 导出 🔸 | 🏭 列   |    |     |  |  |
|                |                                          |  | 名称             |                 |           |            | 操作类型   | 优先级   | 方向 | 帧类型 |  |  |
|                |                                          |  | 🛞 禁止Pi         | ng              |           |            | 拒绝     | 3 一 高 | 传入 | IP  |  |  |

使用 ping 命令测试策略是否生效,策略已经生效

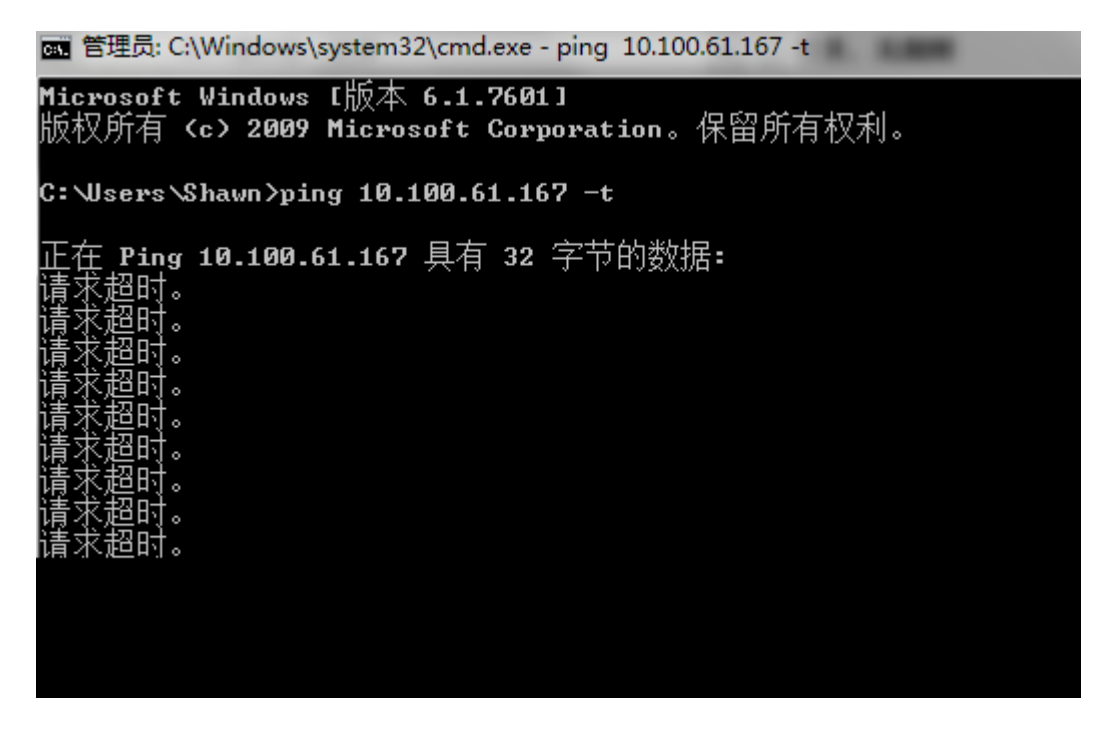

同时关闭策略

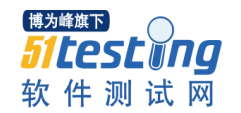

检测事件记录

| Ø              | 概述     |      | 常規 接口      | 隔离 侦察 高级    | 事件                                    |    |    |    |     |      |
|----------------|--------|------|------------|-------------|---------------------------------------|----|----|----|-----|------|
| 0              | 防恶意软件  |      | 防火墙事件      | 所有 👻 无分组    | •                                     |    | ٩  | 招索 |     |      |
| 0              | Teb 信智 |      | 期间:        | 最近1小时内      | *                                     |    |    |    |     |      |
| ۲              | 防火墙    |      | 计算机:       | i+30.80:    | 개대: 🐨 (mstest.hitechad.com (VDR Test) |    |    | v  |     |      |
| 0              | 入部時间   |      | 🔲 童香       | 🗊 导出 🔹 省 自动 | 动标记 🌉 列                               |    |    |    |     |      |
| 0              | 完整性监控  |      | 时间 マ       |             | 计算机                                   | 原因 | 标记 | 操作 | 排序  | 方向   |
| 0              | 日志审查   |      | 2014-03-24 | 14:04:48    |                                       |    |    | 拒绝 | 100 | 倾入   |
| -              | #D     | н    | 2014-03-24 | 14:04:48    | 1                                     |    |    | 拒绝 | 100 | 传入   |
| -              | 16H    | -00  | 2014-03-24 | 14:04:37    | 1                                     |    |    | 拒绝 | 100 | 代入   |
| 8              | 设置     | п.   | 2014-03-24 | 14:04:37    | 1                                     |    |    | 拒绝 | 100 | 传入   |
| Fi.            | 带领     |      | 2014-03-20 | 14:04:36    | 1                                     |    |    | 拒绝 | 100 | 传入   |
|                | A-41   | - 11 | 2014-03-24 | 14:04:35    | 1                                     |    |    | 拒绝 | 100 | 後入   |
| <del>5</del> 6 | 覆盖     |      | 2014-03-24 | 14:04:34    |                                       |    |    | 拒绝 | 100 | 传入   |
|                |        |      | 2014-03-24 | 14:04:34    |                                       |    |    | 拒绝 | 100 | 传入   |
|                |        |      | 2014-03-24 | 14:04:31    | 1                                     |    |    | 拒绝 | 100 | 传入   |
|                |        |      | 2014-03-24 | 14:04:29    | 1                                     |    |    | 拒绝 | 100 | 传入   |
|                |        |      | 2014-03-24 | 14:04:27    |                                       |    |    | 拒绝 | 100 | 传入   |
|                |        |      | 2014-03-24 | 14-04-26    |                                       |    |    | 拒绝 | 100 | 44 X |

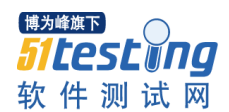

### 2. 测试结果

| 项目                                              | 虚拟层无客户端防火                                 | ,(针对 Win2008) |    |  |  |  |
|-------------------------------------------------|-------------------------------------------|---------------|----|--|--|--|
| 时间                                              | 20                                        | )14/3/27      |    |  |  |  |
| 步骤                                              | 描述                                        | 结果            | 备注 |  |  |  |
| 1.激活防火墙功能;可通过<br>虚拟机状态以及 system<br>event 查看是否设置 | 该步骤用于启用防火墙防护功<br>能 , 为后续测试做准备             |               |    |  |  |  |
| 2.在测试 VM 上部署 icmp<br>禁止传入测试 , 启用策略              | 该步骤用于测试防火墙功能针<br>对协议和包的有效性                |               |    |  |  |  |
| 3.使用 ping 命令验证策略<br>部署                          | 该步骤用于确认防火墙策略是<br>否正确生效 , 有效拒绝 icmp        |               | 无  |  |  |  |
| 4.在测试 VM 上关闭部署的<br>icmp 拒绝策略                    | 该步骤用于对策略的二次验证                             |               |    |  |  |  |
| 5.继续使用 ping 命令验证<br>策略是否生效                      | 该步骤用于确实防火墙策略取<br>消后 icmp 包的传输是否正常         |               |    |  |  |  |
| 6.以上步骤执行过程中,无<br>兼容性问题                          | 该步骤用于验证趋势科技解决<br>方案在运行中不会对用户环境<br>产生兼容性问题 |               |    |  |  |  |
| 7.以上步骤执行过程中,无<br>性能问题                           | 该步骤用于验证趋势科技解决<br>方案在运行中不会对用户环境<br>产生性能问题  |               |    |  |  |  |

# 6. 深度包检测功能测试

趋势科技通过 Vmware 提供的 vSafe API,无需在 Guest Server 安装客户端程序,即可实 现免客户端的底层防护功能,实现基于流量内容的虚拟补丁功能,实现过滤针对利用操作系 统漏洞进行攻击的流量。

### 1. 测试工具说明

A). DemoSQL 为模拟 SQL Slammer 攻击行为的演示工具(并不会对操作系统产生实际影响),利用 <u>Microsoft MS02-039</u>相关漏洞。

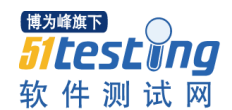

B). lesssecurity.py 为模拟针对远程桌面协定重大漏洞攻击行为的演示(会对操作系统产生实际影响,不建议在生产环境中测试),利用 <u>Microsoft MS12-020</u>相关漏洞。

### 2. 测试一:

## 激活虚拟补丁防护策略

启用 DPI 策略"1000617: MS-SQL Slammer Worm"

| Ø              | 概述     | 1 [ | <b>常规</b> 高级 事件                 |                                    |          |       |    |    |  |  |  |  |  |  |
|----------------|--------|-----|---------------------------------|------------------------------------|----------|-------|----|----|--|--|--|--|--|--|
| <b>©</b>       | 防恶意软件  |     |                                 | G防御     G防御状态: 打开     T     G    G |          |       |    |    |  |  |  |  |  |  |
| -              | Web 信誉 |     | 人侵防御状态: 打开<br>→ 保防御行为           |                                    |          |       |    |    |  |  |  |  |  |  |
| •              | 防火墙    |     | ◎ 阻止                            | 短时间1月21<br>1月11日                   |          |       |    |    |  |  |  |  |  |  |
| ۲              | 入侵防御   |     | ◎ 检测                            | ◎ 检测                               |          |       |    |    |  |  |  |  |  |  |
| 0              | 完整性监控  |     | 已分配的入侵防御规则                      | 2分配的入侵防御规则                         |          |       |    |    |  |  |  |  |  |  |
| 9              | 日志审查   |     | 所有 👻                            |                                    |          |       |    |    |  |  |  |  |  |  |
|                | 接口     | ~~  | 分配/取消分配 🔟 属性                    | 😰 导出 🔹 💽 应用程序类型                    | . ] 🏭 列. |       |    |    |  |  |  |  |  |  |
| <del>:</del>   | 设置     |     | 名称 🔺                            | 应用程序类型                             | 优先级      | 严重性   | 模式 | 类型 |  |  |  |  |  |  |
|                | 更新     |     | 🍄 1000617 - MS-SQL Slammer Worm | Database Microsoft SQL Resolut…    | 3 — 高    | ••• ā | 阻止 | 入侵 |  |  |  |  |  |  |
| <del>5</del> 5 | 覆盖     |     |                                 |                                    |          |       |    |    |  |  |  |  |  |  |

### 使用 DemoSQL 工具进行模拟攻击

| 🏧 管理员: C:\Windows\system32\cmd.exe                               |
|------------------------------------------------------------------|
| D:\>DemoSQL.exe -a1                                              |
| DemoSQL 1.0 – AV Research Team.dfce4ad<br>d                      |
| IP Scope:<br>172.27.3.242:1434<br>TARGET HOST: 172.27.3.242:1434 |
| 404 byte packet was sent to 172.27.3.242:1434<br>Alright!        |
| $D: \setminus >$                                                 |

查看相关 DPI 日志

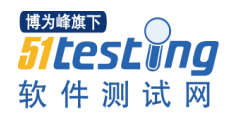

| Ø             | 概述     |    | 常规 高      | 级事件        | ¥         |     |                                 |            |                                     |
|---------------|--------|----|-----------|------------|-----------|-----|---------------------------------|------------|-------------------------------------|
| <b>©</b>      | 防恶意软件  |    | 入侵防御事     | 件 所有       | 頁 ▼ 无分组 ▼ |     |                                 | <b>Q</b> # | *索                                  |
| -             | Web 信誉 |    | 期间:       | 最近1小       | 最近 1 小时内  |     |                                 |            |                                     |
| ۲             | 防火墙    |    | 计算机:      | 计算机:       |           | -   | rmstest.hitechad.com (VDR Test) |            | ▼                                   |
| ۲             | 入侵防御   |    | 111 查看    | 😰 导出       | • 省 自动标记  | 👪 列 |                                 |            |                                     |
| 0             | 完整性监控  |    | 时间 🔻      |            | 计算机       |     | 原因                              | 标记         | 应用程序类型                              |
| 9             | 日志审查   |    | 2014-03-2 | 4 14:09:57 |           |     | 1000617 - MS-SQL Slammer Worm   |            | Database Microsoft SQL Resolution s |
|               | 接口     | ~~ |           |            |           |     |                                 |            |                                     |
| <del>:</del>  | 设置     |    |           |            |           |     |                                 |            |                                     |
|               | 更新     |    |           |            |           |     |                                 |            |                                     |
| <del>-1</del> | 覆盖     |    |           |            |           |     |                                 |            |                                     |

3. 测试二

未应用虚拟补丁防护策略测试攻击

■ 管理员: C:\Windows\system32\cmd.exe
D:\>lesssecurity.py 172.27.3.242
sending: 580 bytes
received: 19 bytes
Traceback (most recent call last):
File "D:\lesssecurity.py", line 86, in <module>
s.connect<(HOST,PORT>)
File "<string>", line 1, in connect
socket.error: [Errno 10060]
D:\>\_

攻击成功, 被攻击主机蓝屏

<sup>博为峰旗下</sup> 51**Lest Ing** 软件测试网

www.51testing.com

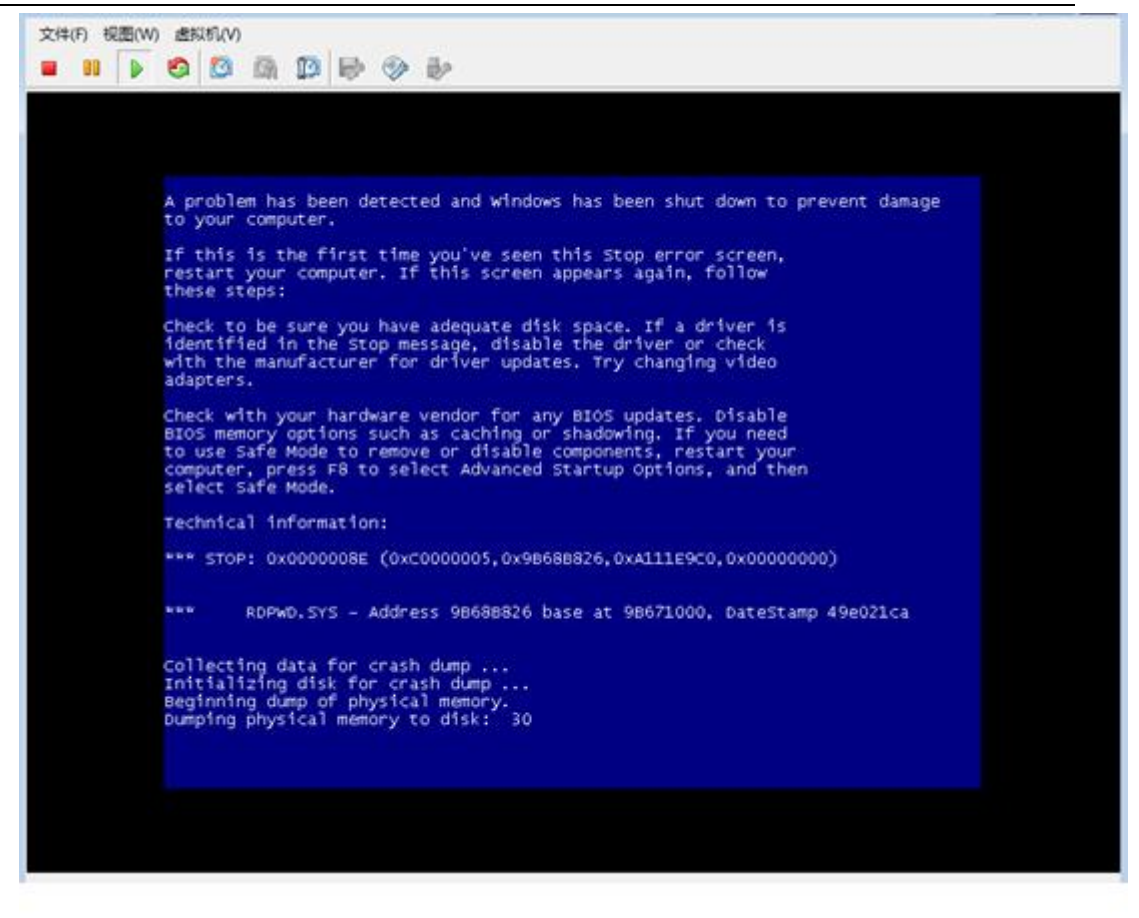

主机重启,错误信息

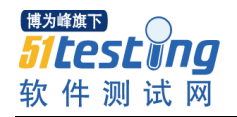

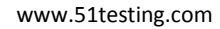

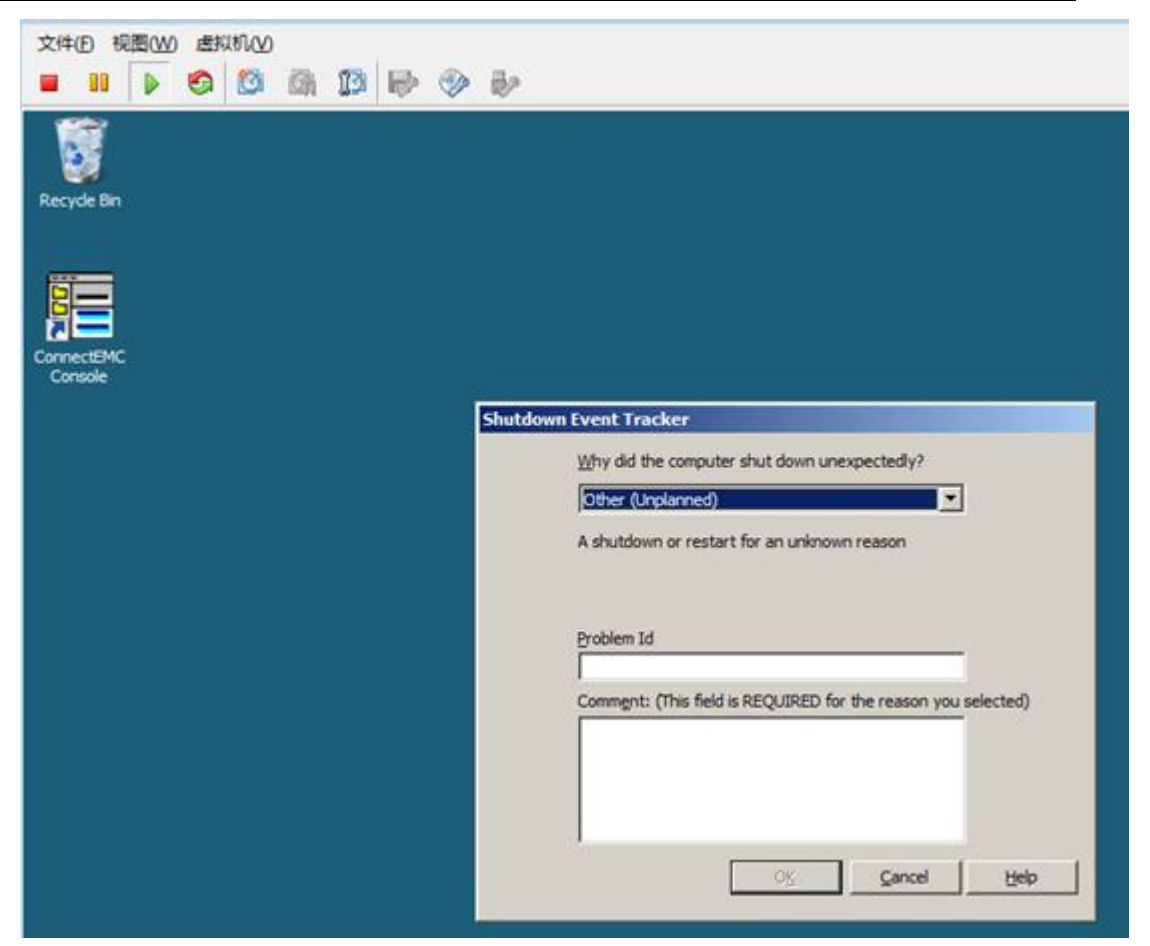

## 激活虚拟补丁防护策略

启用 DPI 策略"1004949 – Remote Desktop Protocol Vulnerability (VCE-2012-0002)"

|                 |        | _  |       |           |            |            |                |                    |          |        |    |    |  |  |
|-----------------|--------|----|-------|-----------|------------|------------|----------------|--------------------|----------|--------|----|----|--|--|
| Ø               | 概述     | ſ  | 常规    | 高级        | 事件         |            |                |                    |          |        |    |    |  |  |
| <b></b>         | 防恶意软件  |    | 入侵防御  | 國防御状态: 打开 |            |            |                |                    |          |        |    |    |  |  |
|                 | Web 信誉 |    | 入侵防御  |           |            |            |                |                    |          |        |    |    |  |  |
|                 | 防火墙    |    | ◎ 阻I  |           |            |            |                |                    |          |        |    |    |  |  |
| <b>③</b>        | 入侵防御   |    | ◎ 检测  | ◎ 检测<br>  |            |            |                |                    |          |        |    |    |  |  |
| 0               | 完整性监控  |    | 已分配的  |           |            |            |                |                    |          |        |    |    |  |  |
| 9               | 日志审查   |    | 所有 💌  |           |            |            |                |                    |          |        |    |    |  |  |
|                 | 接口     | ~~ | 分酉    | ℓ/取消分     | 配          | ■ 属性       | 🚯 豊田 🔸         | ◎ 应用程序类型           | . [ 🏭 列. |        |    |    |  |  |
| <del>(</del> ); | 设置     |    | 名移    | jī ▲      | _          |            | 应用程序类型         |                    | 优先级      | 严重性    | 模式 | 类型 |  |  |
|                 | 更新     |    | 🍄 100 | 4949 - F  | Remote Des | ktop Proto | · Remote Deskt | op Protocol Server | 2 — 正常   | ••• 严重 | 阻止 | 漏洞 |  |  |

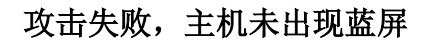

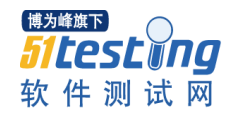

🚾 管理员: C:\Windows\system32\cmd.exe

D:\>lesssecurity.py 172.27.3.242
sending: 580 bytes
received: 19 bytes
Traceback (most recent call last):
 File "D:\lesssecurity.py", line 86, in <module>
 s.connect<(HOST,PORT)>
 File "<string>", line 1, in connect
socket.error: [Errno 10060]
D:\>lesssecurity.py 172.27.3.242
sending: 580 bytes
Traceback (most recent call last):
 File "D:\lesssecurity.py", line 89, in <module>
 rec = s.recv(100)
socket.error: [Errno 10054]
D:\>\_

#### 查看相关 DPI 日志

|                |              | · · ·       |              |                                |            |                                | - · |
|----------------|--------------|-------------|--------------|--------------------------------|------------|--------------------------------|-----|
|                | 常规 高级        | 级事件         |              |                                |            |                                |     |
| 7件             | 入侵防御事        | 件 所有 ▼      | 无分组 👻        |                                | <b>Q</b> 搜 | 索                              | •   |
| <u><u></u></u> | 期间:          | 定制范围:       | •            |                                |            |                                |     |
|                |              | 自: 2014-03- | 24 14:00     | ② 至: 2014-03-24                |            | 14:25 ⊘                        | •   |
| 卸              | 计算机:         | 计算机:        | <b>v</b> 1   | mstest.hitechad.com (VDR Test) |            | <b>v</b>                       |     |
| 控              | □ 查看         | 🚯 导出 🔹 🍕    | 🗿 自动标记 🛛 🏭 列 |                                |            |                                |     |
| 5              | 时间 🔻         | 计算机         | π.           | 原因                             | 标记         | 应用程序类型                         |     |
|                | 1 2014-03-24 | 14:24:31    |              | 1004949 - Remote Desktop Pr…   |            | Remote Desktop Protocol Server |     |

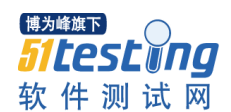

### 4. 测试结果

| 项目                                                                                              | 虚拟层无客户端防火墙功能测试(针对 Win2008)                                       |     |    |  |  |  |
|-------------------------------------------------------------------------------------------------|------------------------------------------------------------------|-----|----|--|--|--|
| 时间                                                                                              | /27                                                              |     |    |  |  |  |
| 步骤                                                                                              | 描述                                                               | 结果  | 备注 |  |  |  |
| 1.激活 DPI 功能;可通过         对应虚拟机状态以及         system event 查看是否         设置成功         2.使用 DPI 虚拟补丁策 | 该步骤用于启用 DPI 防护功能,为后续测试虚拟补丁做准备                                    | □成功 | 无  |  |  |  |
| 略,屏蔽 SQL 演示攻击;<br>正常情况下,可以通过<br>DPI Event 查看是否防护<br>成功                                          | 以少乘用了 确认 DF1 显现中<br>丁策略正确生效 ,有效屏蔽<br>基于 Microsoft MS02-039<br>攻击 | □成功 |    |  |  |  |
| 2.使用 DPI 虚拟补丁策<br>略,屏蔽利用远程桌面协<br>定漏洞的演示攻击;正常<br>情况下,可以通过 DPI<br>Event 查看是否防护成功                  | 该步骤用于确认 DPI 虚拟补<br>丁策略正确生效 , 有效屏蔽<br>基于 Microsoft MS12-020<br>攻击 | □成功 |    |  |  |  |

# 7. 完整性监控

趋势科技通过 Vmware 提供的 vSafe API,无需在 Guest Server 安装客户端程序,即可实现免 客户端的底层防护功能,实现基于注册表/系统文件状态检测的完成性监控功能。

1. 搭建用于测试的环境

进入测试策略管理界面开启完整性监控功能

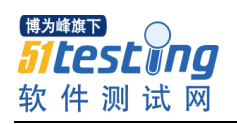

| 8 | 截述     |    | 常規 高級 事件                                              |      |     |            |
|---|--------|----|-------------------------------------------------------|------|-----|------------|
| 0 | 防恶意软件  |    | 完整性监控                                                 |      |     |            |
| 0 | Web 信誉 |    | 只整性温控状态: 打开 ▼ ● 打开, 1 规则<br>emi20413年                 |      |     |            |
| 3 | 防火墙    |    | 二 英时                                                  |      |     |            |
| 8 | 入强防御   |    | · 二整件扫描                                               |      |     |            |
| 9 | 完整性當拉  |    | 外对完整性的上次完整扫描: N/A                                     |      |     |            |
| Ð | 日志审查   |    | 扫描完整线                                                 |      |     |            |
|   | 接口     | 40 | 「墓线                                                   |      |     |            |
| 8 | 设置     |    | 上次创建的完整性基础: N/A                                       |      |     |            |
| 3 | 更新     |    | <b>双新生成基线</b> 臺香基线                                    |      |     |            |
| ۶ | 覆盖     |    | ○分配完整性监控规则<br>分配/取清分配 □□ 属性 □ 导出 • □ □ 易出             |      |     |            |
|   |        |    | 名称 ▲                                                  | 严重性  | 类型  | 最近更新时间     |
|   |        |    | 🌍 1002773 - Microsoft Windows - 'Bosts' file modified | en 8 | 已定义 | 2010-05-26 |

## 2. 开启监控 hosts 文件的策略,扫描生成基线

|              | <b>常規</b> 高級 事件                                       |     |     |            |  |  |  |  |  |
|--------------|-------------------------------------------------------|-----|-----|------------|--|--|--|--|--|
| 2/#<br>#     | 完整性協技<br>完整性協技状态: 打开 ▼ (■ 打开, 1 規則<br>倉用实时扫描<br>■ 实时  |     |     |            |  |  |  |  |  |
| 9<br>监拉<br>2 | 完整性扫描<br>针对完整性的上次完整扫描: 2014-03-24 14:29<br>扫描完整性      |     |     |            |  |  |  |  |  |
|              | ■<br>上次创建的完整性基线: 2014-03-24 14:29<br>重新生成基地 查看基础      |     |     |            |  |  |  |  |  |
|              | ○日分配完整性监控规则<br>分配/取消分配 □□ 属性 □□ 局性 □□ 局性              |     |     |            |  |  |  |  |  |
|              | 名称 🔺                                                  | 严重性 | 类型  | 最近更新时间     |  |  |  |  |  |
|              | 😌 1002773 - Microsoft Windows - 'Hosts' file modified | - 高 | 已定义 | 2010-05-26 |  |  |  |  |  |

3. 修改测试机的 hosts 文件

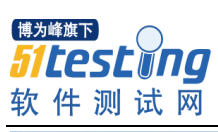

| 软 件 测 试 网                                                                                                    | www.51testing.com                                                                                                    |  |  |  |  |
|----------------------------------------------------------------------------------------------------|----------------------------------------------------------------------------------------------------|--|--|--|--|
| 文件(F) 视图(W) 虚拟机(V)<br>■ 11                                                                                                    |                                                                                                    |  |  |  |  |
| Re<br>Nots - Notepad<br>File Edit Format View Help<br># Copyright (c) 1993-2006 Microsoft Corp.<br>#<br>This file contains the mappings of IP addresses<br># entry should be kept on an individual line. The<br># be placed in the first column followed by the co<br># The IP address and the host name should be separ<br># additionally, comments (such as these) may be in<br># lines or following the machine name denoted by a<br>#<br># for example:<br>#<br>102.54.94.97 rhino.acme.com<br>#<br>127.0.0.1 localhost<br>12345678 | etc  Search  EP/IP for windows.  to host names. Each IP address should prresponding host name. rated by at least one  serted on individual a '#' symbol.  source server x client host |  |  |  |  |

# 4. 扫描此时测试机的完整性,同时生成基准线

| አዙ<br>6                                        | 常規     高级     事件       完整性监控     完整性监控状态:     打开       実型性监控状态:     打开     ▼       倉用实时扫描          实时 |              |           |                      |  |  |  |
|------------------------------------------------|----------------------------------------------------------------------------------------------------|--------------|-----------|----------------------|--|--|--|
| ま<br>出控<br>そ<br>~~~~~~~~~~~~~~~~~~~~~~~~~~~~~~ | 完整性扫描<br>针对完整性的上次完整扫描: 2014-03-24 14:29<br>                                                           |              |           |                      |  |  |  |
|                                                | 上次创建的完整性基线: 2014-03-24 14:29<br>東新生成基础 查看基础<br>已分配完整性监控规则<br>分配/取消分配 □□ 属性 □□ 属性 □□ 属性                |              |           |                      |  |  |  |
|                                                | 名称 ▲                                                                                                  | 严重性<br>••• 高 | 東型<br>已定义 | 最近更新时间<br>2010-05-26 |  |  |  |

5. 事件预警

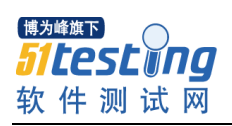

| 常規 高級                   | 事件                                                                                             |                                                                                                    |                                                                                                    |                                                                                                    |                                                                                                    |  |  |
|-------------------------|------------------------------------------------------------------------------------------------|----------------------------------------------------------------------------------------------------|----------------------------------------------------------------------------------------------------|----------------------------------------------------------------------------------------------------|----------------------------------------------------------------------------------------------------|--|--|
| 完整性监控事件                 | 件 所有 👻 无分组 👻                                                                                   |                                                                                                    | <b>Q</b> 將當                                                                                                    |                                                                                                    |                                                                                                    |  |  |
| 期间: 最                   | 近1小时内                                                                                          | •                                                                                                    |                                                                                                    |                                                                                                    |                                                                                                    |  |  |
| 计算机: 计                  | ¥机:                                                                                            | rmstest.hitechad.com (VDR Test)                                                                                                    | Ŧ                                                                                                    |                                                                                                    |                                                                                                    |  |  |
| 画 查看 23 导出 • 《 自动标记 摄 列 |                                                                                                |                                                                                                    |                                                                                                    |                                                                                                    |                                                                                                    |  |  |
| 时间 ▲                    | 计算机                                                                                            | 原因                                                                                                    |                                                                                                    | 标记                                                                                                    | 更改                                                                                                    |  |  |
| 2014-03-24 14           | 1:32:30                                                                                        | 1002773 - Microsoft Windows - 'Hosts' fi                                                                                                    | ile modified                                                                                                    |                                                                                                    | 已更新                                                                                                    |  |  |
|                         |                                                                                                |                                                                                                    |                                                                                                    |                                                                                                    |                                                                                                    |  |  |
|                         |                                                                                                |                                                                                                    |                                                                                                    |                                                                                                    |                                                                                                    |  |  |
|                         | 常規     高級       完整性监控事     期间:     量       计算机:     计       回 查看     日       2014-03-24     14 | 常件       高级       事件         完整性监控事件       所有 ▼       无分组 ▼         期间:       最近 1 小时内         计算机:       计算机:         11 查看       马出 ▼       ④ 自动标记         时調 ▲       计算机         2014-03-24       14:32:30 | 常規       高級       事件         完整性监控事件       所有 ▼       无分组 ▼         期间:       最近 1 小时内       ▼         计算机:       计算机:       ▼         mm 查看       □ 雪看       □ 雪子         ●       号出 ▼       ④         自动标记       □ 列         时间 ▲       计算机         ② 2014-03-24       14:32:30         10022773 = Microsoft Findows = "Hosts" feed | 常規       高級       事件         完整性监控事件       所有 ▼       无分组 ▼       Q 排索         期间:       最近 1 小时内       ▼         计算机:       计算机:       ▼       mstest hitechad.com (VDR Test)       ▼         11 查看       □ 与出 ▼       ④ 自动标记       振 列       时间 ▲       计算机       原因         2014-03-24       14:32:30       1002773 - Microsoft Findows - 'Hosts' file modified | 常規       高級       事件         完整性监控事件       所有 ▼       无分组 ▼         期间:       最近 1 小时内       ▼         计算机:       计算机:       ▼         回 查看       马出 ▼       ④ 自动标记         时间 ▲       计算机       即因         1002773 - Microsoft Tindows - 'Hosts' file modified |  |  |

## 6. 测试结果

| 项目                                        | 虚拟层无客户端完整性监控功能测试(针对 Win2008)               |    |    |  |  |
|-------------------------------------------|--------------------------------------------|----|----|--|--|
| 时间                                        | 2014/3/27                                  |    |    |  |  |
| 步骤                                        | 描述                                         | 结果 | 备注 |  |  |
| 1.激活完整性监控功能可<br>以通过针对测试机生成完<br>整性基准线      | 该步骤用于启用 hosts 文件<br>监控 , 生成测试系统的完整<br>性基准线 | 成功 |    |  |  |
| 2.更改测试机器的 hosts<br>文件 , 出发完整性监控策<br>略的实时性 | 该步骤用于触发部署的完整<br>监控策略,并且以事件的形<br>式发出通知      | 成功 | 无  |  |  |